## Set up Exchange-based email accounts

Set up your email account using the Outlook for iOS app available from the Apple Store or the built-in iOS mail app.

| Use Outlook for iOS                                                                                                    | Use the built-in iOS mail app                                                                                                    |
|----------------------------------------------------------------------------------------------------|----------------------------------------------------------------------------------------------------|
| NOTE Outlook for iOS requires iOS 8.0 or higher. App<br>availability varies by country so <u>find out what's available in your</u><br><u>country</u> . If the app is incompatible with your device, try adding<br>your mail account using the built-in mail app that comes with<br>your device. | <ol> <li>Tap Settings &gt; Mail, Contacts, Calendars &gt; Accounts &gt; Add<br/>account &gt; Email.</li> <li>In the Add Account page, tap Exchange.</li> </ol> |
| <ol> <li>Download the <u>Outlook for iOS</u> app from the Apple Store if<br/>you haven't installed it yet.</li> </ol>                                                                                                    |                                                                                                    |
| If you already have it installed, open it, then tap <b>Settings</b> > <b>Add</b><br><b>Account</b> .                                                                                                    |                                                                                                    |
| <ol> <li>Tap Exchange if you're using an Exchange-based mail account.</li> </ol>                                                                                                    |                                                                                                    |

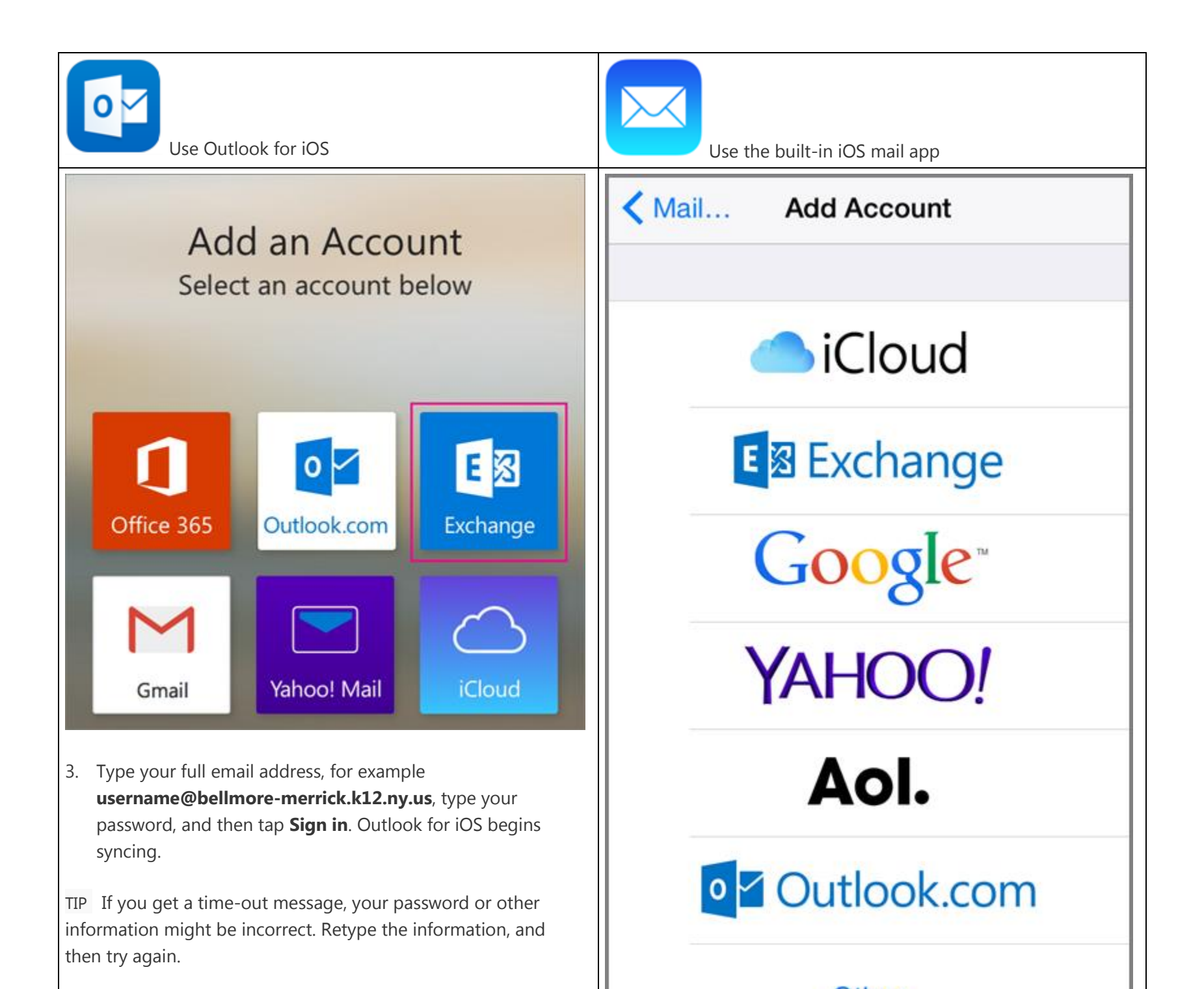